## **HOW TO REDEEM MASTER CODES IN ConnectED**

- **<u>STEP 1</u>** Log in to your account
- STEP 2 Click on the "Redeem Master Code" Tab

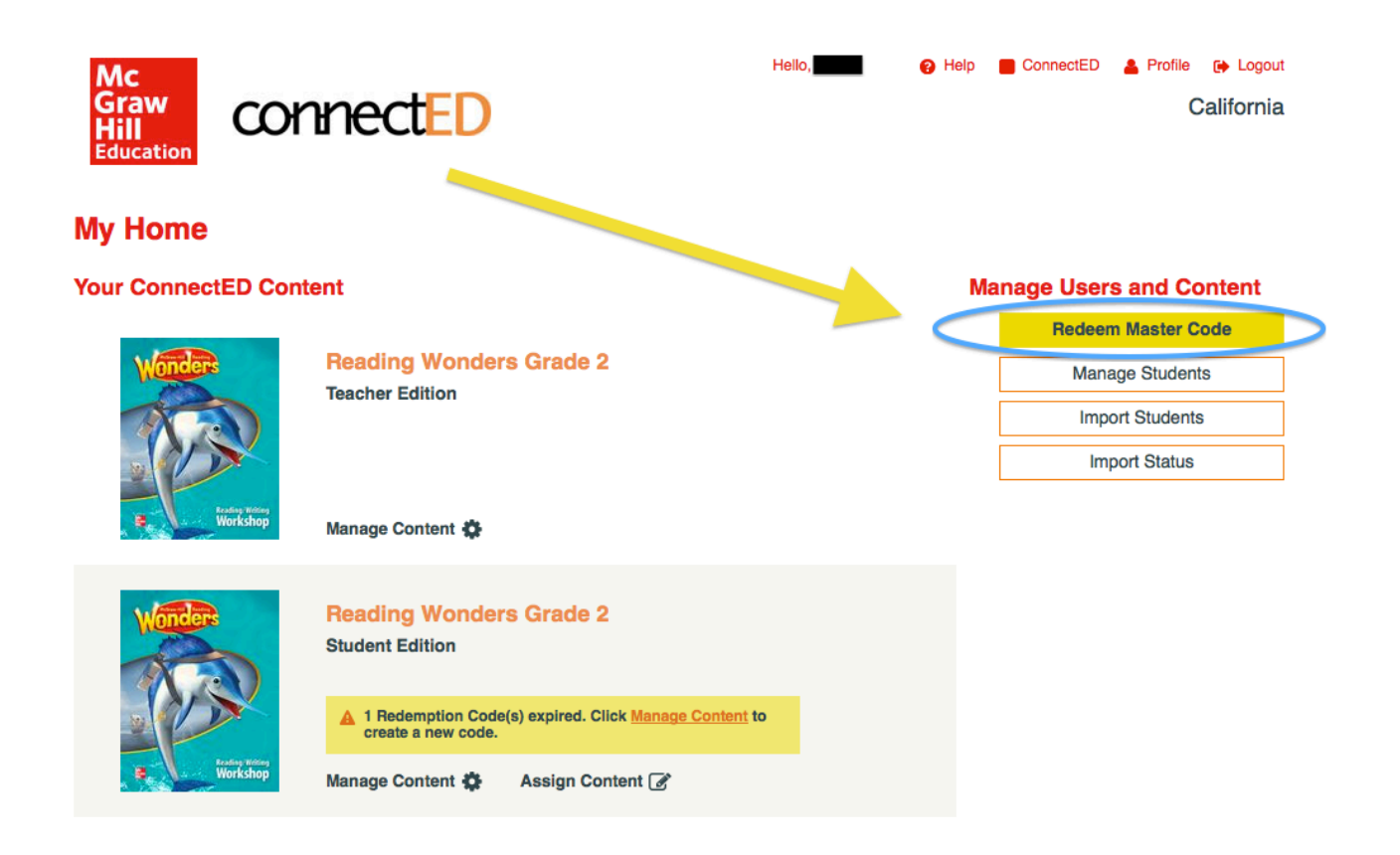

**<u>STEP 3</u>** – Enter the Master Code of the content you wish to add. Once entered, click the "Next" Tab.

| Mc<br>Grav<br>Hill<br>Educa | connectEl      | )                                       | Hello,                   | Help    | ConnectED | Profile<br>C | ► Logout<br>alifornia |
|-----------------------------|----------------|-----------------------------------------|--------------------------|---------|-----------|--------------|-----------------------|
| Rede                        | em Master Code |                                         |                          |         |           |              |                       |
|                             | Ente           | er your Master Code in the<br>J8H4 5X81 | e boxes below, then clic | k Next. | Cance     | 1            |                       |

**<u>STEP 4</u>** – Verify that this is the content you wish to add. If so, then click the "Add Content" tab.

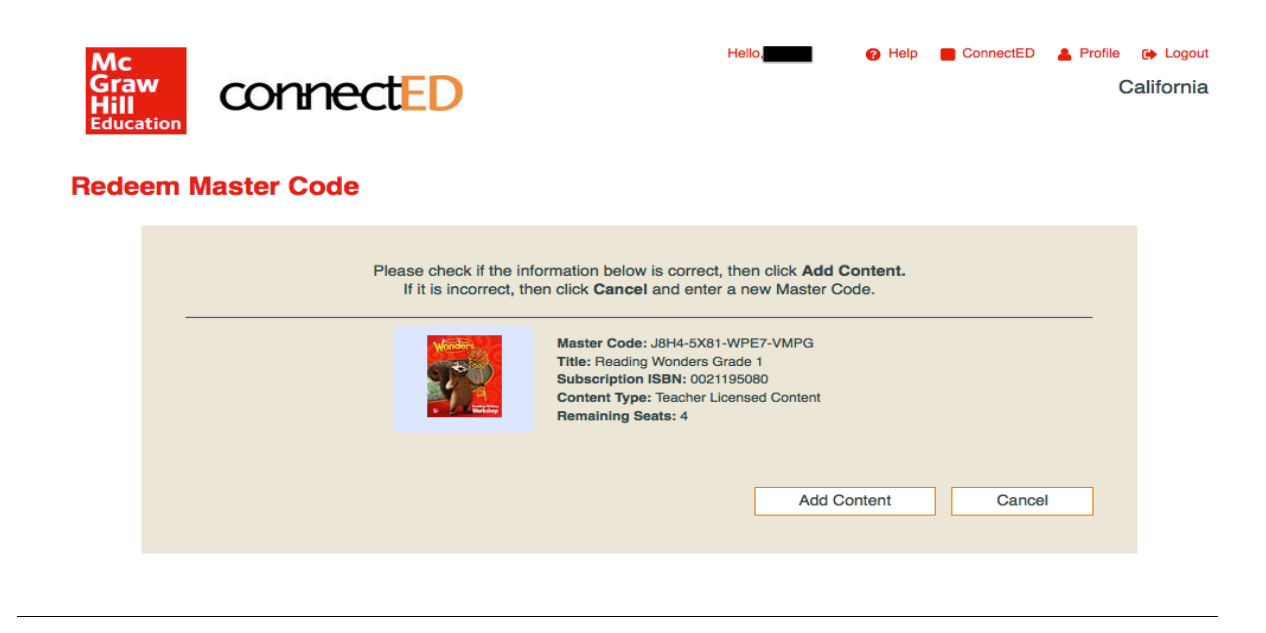

**<u>STEP 5</u>** – By clicking on the "OK" Tab in this screen, you are confirming that the desired content has been added to your account.

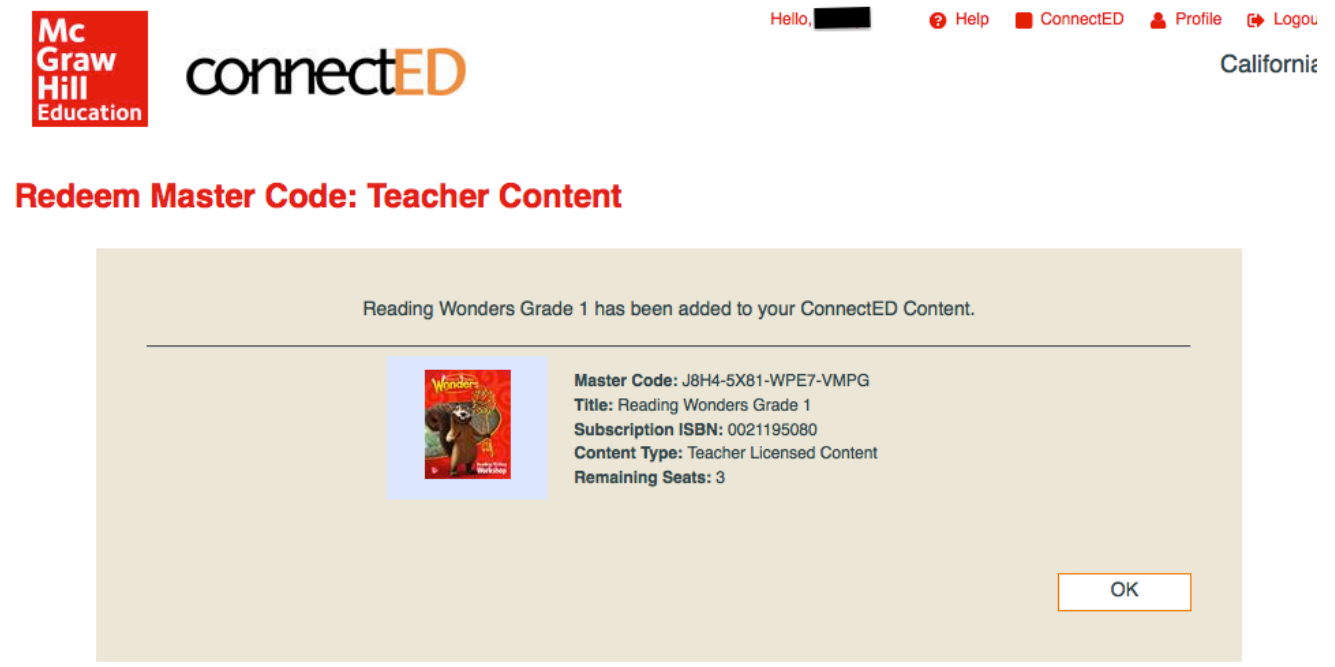

STEP 6 – Clicking "OK" in Step 5 (above) allows you to view the updated screen, showing all of your content! The circled content is what was just added.

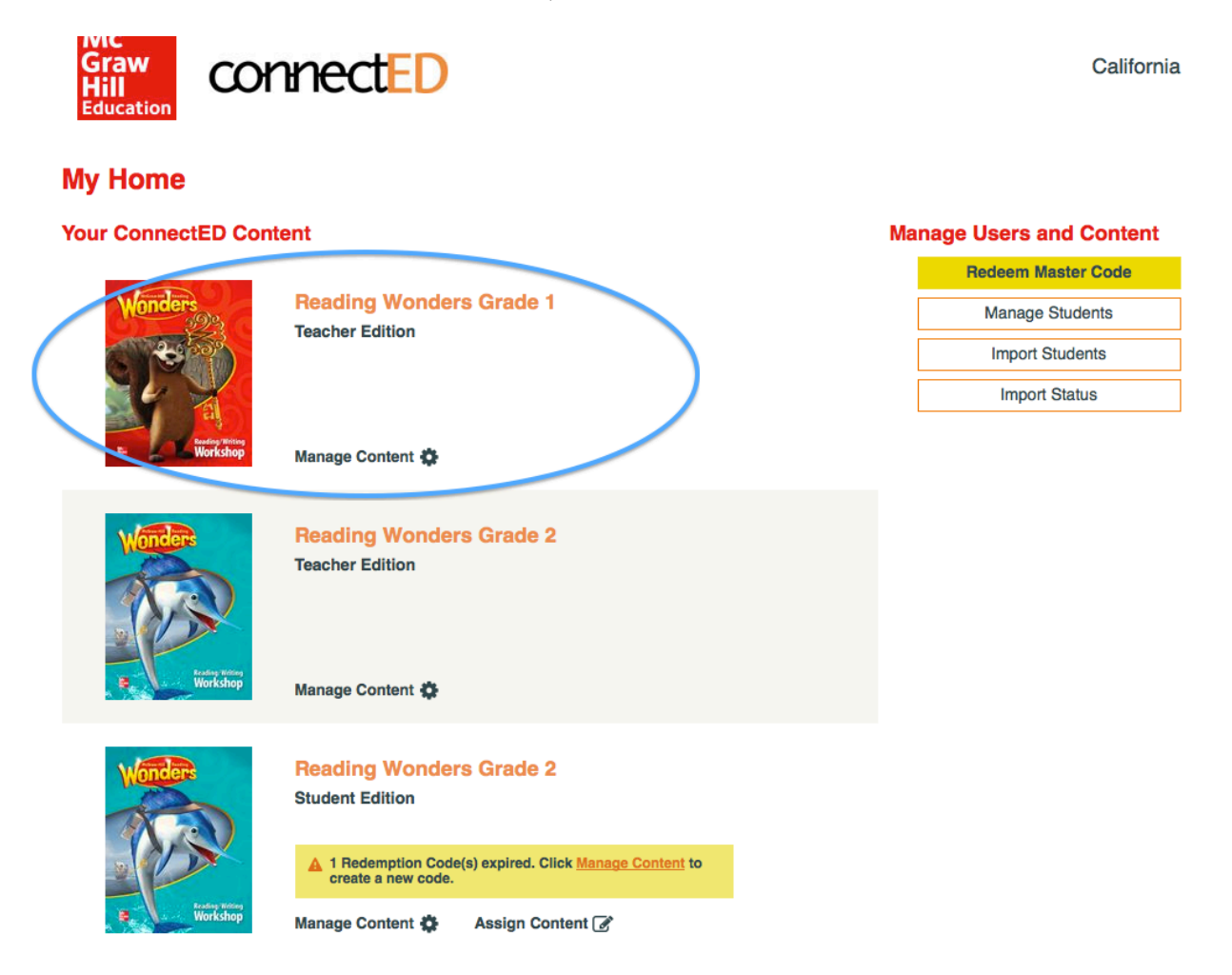